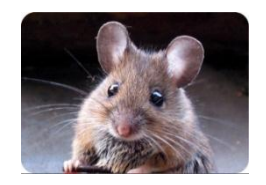

La Souris Bégoussienne

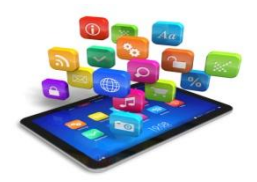

## Redimensionner une photo,

C'est modifier sa taille pour la rendre moins volumineuse et l'envoyer par messagerie, la mettre sur un site.

Redimensionner une photo avec PICASA:

- 1- Sélectionner une photo.
- 2- Cliquer sur le bouton « exporter »

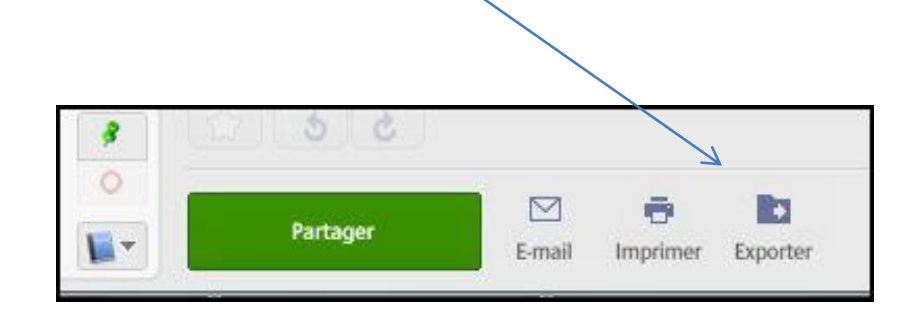

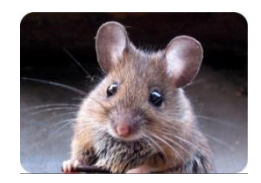

La Souris Bégoussienne

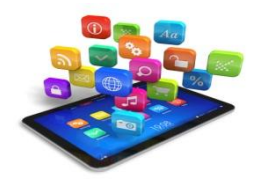

3-Dans « Parcourir » sélectionner ou créer un nouveau dossier dans lequel la photo redimensionnée sera enregistrée.

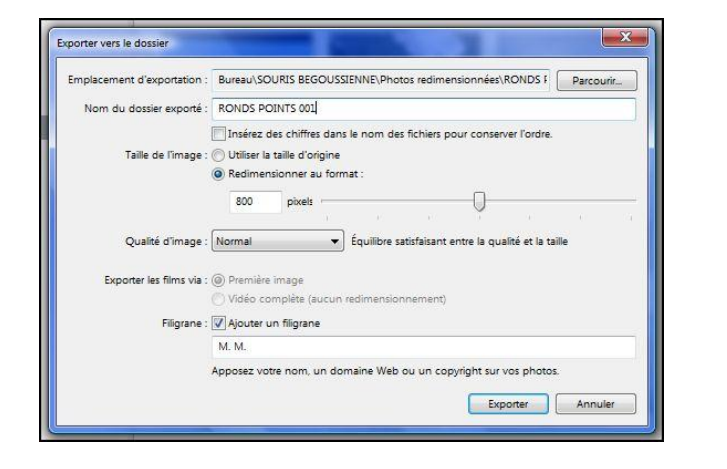

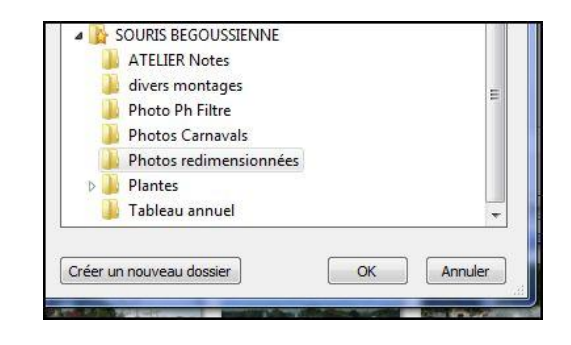

4-Modifier la taille de l'image en cochant « redimensionner au format... » (800 convient pour envoyer par MMS)

5-Pour personnaliser la photo, cocher « Ajouter un filigrane »

6-Cliquer sur « exporter » pour enregistrer la photo redimensionnée.